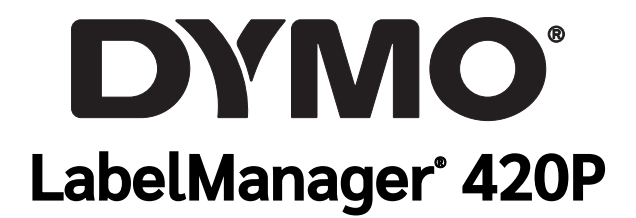

คู่มือผู้ใช้

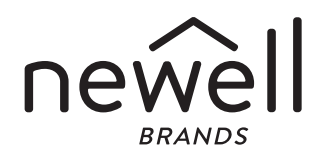

ลิขสิทธิ์

© 2015 Newell Rubbermaid Europe, LLC. สงวนลิชสิทธิ์ทุกประการ ฉบับปรับปรุง 4/21 ห้ามมิให้ทำซ้ำหรือส่งผ่านเอกสารฉบับนี้ไม่ว่าส่วนหนึ่งส่วนใดในทุกรูปแบบหรือค้วยวิธีการใดก็ตาม หรือแปลเป็นภาษาอื่นโดยไม่ได้รับความ ยินยอมเป็นลายลักษณ์อักษรจาก Newell Rubbermaid Europe, LLC.

#### เครื่องหมายการค้า

DYMO DYMO Label และ LabelManager เป็นเครื่องหมายจดทะเบียนในสหรัฐฯ และประเทศอื่น ๆ เครื่องหมายการค้าอื่น ๆ ทั้งหมดเป็นทรัพย์สิน ของเจ้าของที่เกี่ยวข้อง

### ข้อความของคณะกรรมการกลางกำกับดูแลกิจการสื่อสาร (FCC)

ข้อควรระวัง: ผู้ใช้ควรระมัดระวังว่าการเปลี่ยนแปลงหรือการดัดแปลงใด ๆ ที่ไม่ได้รับการอนุมัติอย่างชัดเจนจากผู้ที่มีส่วนรับผิดชอบในการปฏิบัติ ตาม สามารถทำให้สิทธิ์ในการใช้อุปกรณ์นี้ของผู้ใช้เป็นโมฆะได้

หมายเหตุ: อุปกรณ์นี้ได้รับการท<sup>้</sup>ดสอบและพบ<sup>้</sup>ว่าเป็นไปตามขีดจำกัดของอุปกรณ์ดิจิทัล Class B ตามส่วนที่ 15 ของกฎ FCC ข้อจำกัดเหล่านี้ออก แบบมาเพื่อให้การคุ้มครองที่เหมาะสมจากสิ่งรบกวนที่เป็นอันตรายในการติดตั้งภายในที่อยู่อาศัย อุปกรณ์นี้ก่อให้เกิด ใช้ และสามารถแผ่พลังงาน คลื่นความถี่วิทยุ และหากไม่ได้รับการติดตั้งและใช้งานตามคำแนะนำ อาจก่อให้เกิดสิ่งรบกวนที่เป็นอันตรายต่อการสื่อสารทางวิทยุได้ อย่างไรก็ ตามไม่สามารถรับประกันได้ว่าสิ่งรบกวนนั้นจะไม่เกิดขึ้นในการติดตั้งโดยเฉพาะ หากอุปกรณ์นี้ก่อให้เกิดสิ่งรบกวนที่เป็นอันตรายต่อการรับสัญญา ของวิทยุหรือโทรทัศน์ ซึ่งสามารถกำหนดได้โดยการปิดการใช้งานอุปกรณ์แล้วเปิดใหม่อีกครั้ง ผู้ใช้ควรทำการแก้ไขสิ่งรบกวนนั้นโดยมาตรการต่าง ๆ ดังต่อไปนี้:

- ปรับทิศทางหรือเปลี่ยนตำแหน่งเสารับสัญญาณ
- เพิ่มระยะห่างระหว่างอุปกรณ์และตัวรับสัญญาณ
- เชื่อมต่ออุปกรณ์เข้ากับปลั๊กไฟคนละจุดกับที่ใช้กับตัวรับสัญญาณ
- ปรึกษาตัวแทนจำหน่ายหรือข่างวิทยุ/โทรทัศน์ที่มีประสบการณ์เพื่อขอความช่วยเหลือ

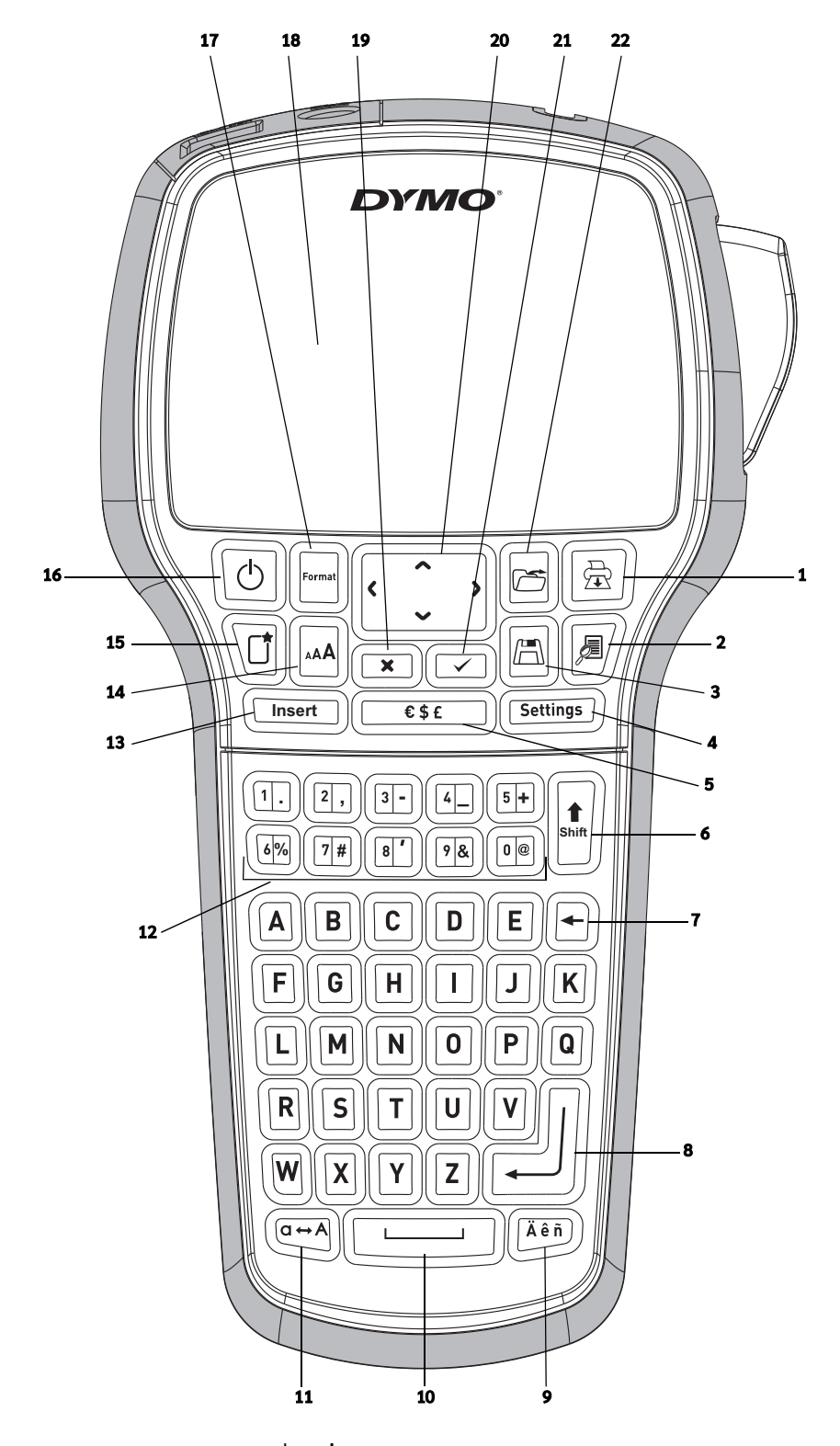

## รูปที่ 1 **เครื่องทำฉลาก DYMO LabelManager 420P**

- พิมพ์ 1
- ตัวอย่างงาน 2
- บันทึก 3
- การตั้งค่า 4
- สัญลักษณ์ 5
- แป้น Shift 6
- แป้นถอยหลัง 7
- ย้อนกลับ 8

- อักขระเน้นเสียง 9
- 10 แป้นเว้นวรรค
- แป้นตัวพิมพ์ใหญ่ 11
- แป้นตัวเลข การใส่ข้อมูล 12
- 13
- ขนาดแบบอักษร 14
- ฉลากใหม่/ล้างฉลาก 15
- เปิด/ปิด 16

- 17 ຽູປແບບ
- จอแสดงผล LCD 18
- ยกเลิก 19
- การนำทาง 20
- ตกลง 21
- 22 เปิด

# สารบัญ

| เกี่ยวกับเครื่องทำฉลากใหม่ของคุณ                                                                               |
|----------------------------------------------------------------------------------------------------|
| การลงทะเบียนผลิตภัณฑ์.                                                                                         |
| อารเริ่มต้มใช้งาน                                                                                              |
|                                                                                                    |
| ואאז שאגשטגרוז                                                                                                 |
| การบรรจุแบตเตอร                                                                                                |
| การชาร์จแบตเตอรีซ้ำ                                                                                            |
| การบรรจุตลับฉลาก                                                                                               |
| การใช้เครื่องทำออากครั้งแรก 3                                                                                  |
| ທີ່ກວກສະດັ່ງ ເພື່ອງ ເພື່ອງ ເພື່ອງ ເພື່ອງ ເພື່ອງ ເພື່ອງ ເພື່ອງ ເພື່ອງ ເພື່ອງ ເພື່ອງ ເພື່ອງ ເພື່ອງ ເພື່ອງ ເພື່ອງ |
|                                                                                                    |
| เการเป็นการเกาะ                                                                                                |
| จอแสดงผล LCD                                                                                                   |
| ຽປແບບ                                                                                                    |
| งนาดแบบอักษร                                                                                                   |
| การใส่ข้อมอ                                                                                                    |
|                                                                                                    |
| II TIMMTI                                                                                                    |
| เหมดตวพมพเหญ                                                                                                   |
| แป้น Shift                                                                                                    |
| แป้นถอยหลัง                                                                                                    |
| ฉลากใหม่/ล้างฉลาก                                                                                              |
| ไม่เมืองกาง                                                                                                    |
|                                                                                                    |
| ยาเลก<br>ชา                                                                                                    |
| ตัวอย่างงาน                                                                                                    |
| การวางรูปแบบฉลากของคุณ                                                                                         |
| รปแบบอักษร                                                                                                    |
| ง<br>พยาอแบบอักษร                                                                                              |
|                                                                                                    |
| สาเซนะแบบยาเฮา                                                                                                 |
| การเพณกรอบ                                                                                                    |
| การไข้งานข้อคูวามกลับค้าน                                                                                      |
| ข้อความแนวตั้ง                                                                                                 |
| การจัดแนวขัดความ                                                                                               |
| การสร้างกลากที่มีความแวาคงที่                                                                                  |
|                                                                                                    |
| การสรางอุลากทุมหลายบรรทด                                                                                       |
| การไช้ภาพคลิปอาร์ต สัญลักษณ์ และอักขระพิเศษ                                                                    |
| การเพิ่มภาพคลิปอาร์ต                                                                                           |
| การเพิ่มสัญลักษณ์                                                                                              |
| การเพิ่มตัวอักษระสากล                                                                                          |
|                                                                                                    |
| การเชตวุพมพวนท/เวลา                                                                                            |
| การตุ้งคำวันที่และเวลา                                                                                         |
| การตั้งค่ารูปแบบวันที่และเวลา                                                                                  |
| การใส่วันที่และเวลา                                                                                            |
| การใช้การใช่หมายเลขลำดับถัติ                                                                                   |
|                                                                                                    |
| Г ГЛАРАНГИ ГОБЛИКИ ПОЧИТИКАНИ<br>1. Партинг Лавини Поратики Почитикани                                         |
| การสบการเสหมายเลขลาดบอตเนมต                                                                                    |
| การไข้บารุ้โค้ด                                                                                                |
| การเพิ่มบาร์โค้ด                                                                                               |
| การแก้ไขบาร์โค้ด                                                                                               |
| การอาหาร์ได้ด                                                                                                  |
|                                                                                                    |
| การเชงานหวยความจาชองเครองทานลาก                                                                                |
| การบันทึกฉลาก                                                                                                  |
| การเปิดฉลากที่บุ้นทึกไว้                                                                                       |
| การใส่ข้อความที่บันทึกไว้                                                                                      |
| การดแลรักษาเครื่องทำอลากของคณ 9                                                                                |
| ດາຮໃຫ້ເອຣີ້ລະຫຼົວລາວວັນອວນພົວເພລະພາວ                                                                           |
| 11 18 19 19 19 19 19 19 19 19 19 19 19 19 19                                                                   |
| การเขอมตอเครองพาผลากเขากบคอมพวเตอรของคุณ                                                                       |
| รายละเอียดเกี่ยวกับซอฟต์แวร์ที่มีไท้ในเครื่อง                                                                  |
| รายละเอียุดเกี่ยวกับซอฟต์แวร์ DYMO Label™ v.8                                                                  |
| สถานะเครื่องทำฉลาก                                                                                             |
| การแก้ปัญหา 11                                                                                                 |
| 11 10001000711                                                                                                 |
| บอเลนอแนงพายนอยาเอ                                                                                             |
| ซอมูลดานสงแวดลอม                                                                                               |

# เกี่ยวกับเครื่องทำฉลากใหม่ของคุณ

ด้วยเครื่องทำฉลากอิเล็กทรอนิกส์ DYMO® LabelManager 420P คุณ สามารถสร้างสรรค์สติ๊กเกอร์ฉลากคุณภาพสูงได้มากมายหลายแบบ คุณ สามารถเลือกพิมพ์ฉลากของคุณได้ในหลายแบบอักษร ขนาดแบบอักษร และรูปแบบอักษรต่าง ๆ เครื่องทำฉลากใช้ตลับฉลาก DYMO D1 ที่มีความ กว้าง 6 มม. (1/4 นิ้ว) 9 มม. (3/8 นิ้ว) 12 มม. (1/2 นิ้ว) หรือ 19 มม. (3/4 นิ้ว) ตลับฉลากเหล่านี้มีจำหน่ายโดยมีสีสันให้เลือกมากมาย

ไปที่ www.dymo.com เพื่อศึกษาข้อมูลเพิ่มเติมหรือซื้อฉลากและอุปกรณ์ เสริมสำหรับเครื่องทำฉลากของคุณ

#### การลงทะเบียนผลิตภัณฑ์

ไปที่ www.dymo.com/register <mark>เพื่อลงทะเบียนเครื่องทำฉลากของคุณ</mark> ทางออนไลน์

# การเริ่มต้นใช้งาน

ปฏิบัติตามคำอธิบายในส่วนนี้เพื่อพิมพ์ฉลากของคุณ

## การเชื่อมต่อไฟฟ้า

เครื่องทำฉลากนี้ใช้พลังงานจากชุดแบตเตอรี่ลิเธียมไอออนแบบซาร์จได้ เพื่อเป็นการประหยัดพลังงานเครื่องทำฉลากจะปิดการทำงานโดย อัตโนมัติหลังจากที่ไม่มีการใช้งานติดต่อกันเป็นเวลาสิบนาที

#### การบรรจุแบตเตอรี่

ชุดแบตเตอรี่ที่มาพร้อมกับเครื่องทำฉลากของคุณได้รับการชาร์จแล้วบาง ส่วน

ในการบรรจุแบตเตอรี่

1 เลื่อนฝาปิดช่องบรรจุแบตเตอรื่ออกจากเครื่องทำฉลาก ดู รูปที่ 2

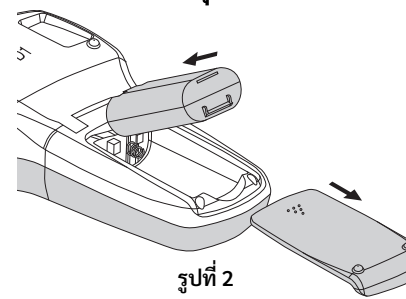

- 2 บรรจุชุดแบตเตอรี่เข้าสู่ช่องบรรจุแบตเตอรี่
- 3 ปิดฝาซ่องบรรจุแบตเตอรี่ไว้ตามเดิม

(!) ให้ถอดชุดแบตเตอรื่ออกหากจะไม่ใช้งานเครื่องทำฉลากเป็นเวลา นาน

## การชาร์จแบตเตอรี่ซ้ำ

อะแคปเตอร์สำหรับชาร์จได้ให้มาพร้อมกับเครื่องทำฉลากของคุณเพื่อใช้ สำหรับการชาร์จชุดแบตเตอรี่ ให้ใช้อะแดปเตอร์ชาร์จไฟฟ้าที่มาพร้อมกับ เครื่องทำฉลากเท่านั้น

() อะแดปเตอร์ชาร์จไฟฟ้ามีสำหรับใช้เพื่อการชาร์จชุดแบตเตอรี่เท่า นั้น ไม่สามารถใช้อะแดปเตอร์ชาร์จไฟฟ้าเพื่อจ่ายไฟฟ้าให้กับเครื่องทำ ฉลากได้

ในการชาร์จแบตเตอรี่ใหม่

- ให้เสียบอะแคปเตอร์ชาร์จไฟฟ้าเข้ากับช่องต่อพ่วงไฟฟ้าที่ด้านบนสุด ของเครื่องทำฉลาก
- 2 จากนั้นเสียบปลายอีกด้านหนึ่งของอะแดปเตอร์เข้าเครื่องจ่ายไฟฟ้า

## การบรรจุตลับฉลาก

เครื่องทำฉลากเครื่องทำฉลากของคุณใช้ตลับฉลาก DYMO D1 ไปที่ www.dymo.com เพื่อดูข้อมูลสำหรับการสั่งซื้อตลับฉลากเพิ่มเติม ด้อาวรระวัง: ใบมีดตัดมีความคมมาก ขณะเปลี่ยนตลับฉลาก พยายาม ให้นิ้วหรือส่วนต่าง ๆ ของร่างกายอยู่ห่างจากใบมีดตัด และอย่ากดปุ่มใบมีด ในการบรรจุตลับฉลาก

1 ให้ยกฝาปิดตลับฉลากขึ้นเพื่อเปิดช่องบรรจุฉลาก ดู รูปที่ 3

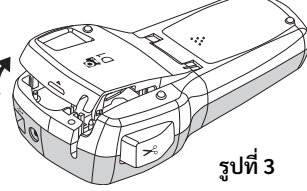

2 ตรวจสอบให้แน่ใจว่าเทปและผ้าหมึกมีความตึงตลอดปากตลับ และ เทปพาดผ่านระหว่างรางนำฉลาก ดู รูปที่ 4 หากสามารถทำได้ ให้หมุนกระสวยม้วนคืนแถบผ้าหมึกทวนเข็ม นาฬิกาเพื่อดึงผ้าหมึกให้แน่น

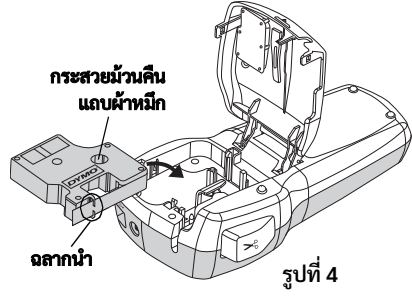

3 ใส่ตลับฉลากและกดลงจนกว่าตลับจะเข้าที่โดยมีเสียงคลิก ดู รูปที่ 5

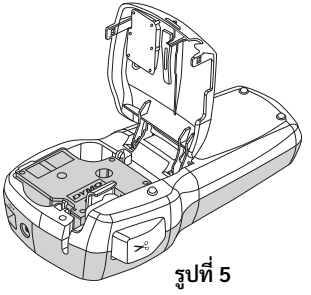

4 ปิดฝาตลับฉลาก

# การใช้เครื่องทำฉลากครั้งแรก

เมื่อคุณเปิดใช้งานครั้งแรก ระบบจะขอให้คุณเลือกภาษา หน่วยวัด และ ความกว้างของฉลาก การเลือกเหล่านี้จะคงอยู่จนกว่าคุณจะเปลี่ยน คุณสามารถเปลี่ยนตัวเลือกเหล่านี้ได้โดยใช้ปุ่ม

้. ในการตั้งค่าเครื่องทำฉลาก

- 1 กด 🕑 เพื่อเปิดเครื่อง
- 2 เลือกภาษาแล้วกด 🖂
- 3 เลือกหน่วยเป็นนิ้วหรือมม. แล้วกด 🖂
- 4 เลือกความกว้างของตลับฉลากที่อยู่ในเครื่องทำฉลากแล้วกด 🖂

ขณะนี้คุณก็พร้อมแล้วที่จะพิมพ์ฉลากแรกของคุณ

#### วิธีพิมพ์ฉลาก

- 1 ป้อนข้อความเพื่อสร้างฉลากแบบง่าย ๆ
- 2 กด 🖻
- 3 กดปุ่มตัดเพื่อตัดฉลาก
- ลอกกระดาษรองหลังออกจากฉลากเพื่อเปิด 4 ส่วนกาว แล้วติดฉลาก

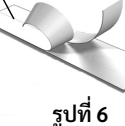

กระดาษรองหลัง

แบบผ่าครึ่ง

# ทำความรู้จักเครื่องทำฉลาก

ทำความคุ้นเคยกับตำแหน่งการทำงานและปุ่มทำงานต่าง ๆ บนเครื่องทำ ฉลากของคุณ ดูรูปที่ 1. หัวข้อต่าง ๆ ดังต่อไปนี้อธิบายรายละเอียดของแต่ ละคณสมบัติ

## การเปิดปิดเครื่อง

🕑 ปุ่มนี้จะเปิดและปิดการทำงาน หลังจากที่ไม่ได้ใช้งานติดต่อกันสิบ นาทีระบบจะปิดการทำงานโดยอัตโนมัติ เมื่อเครื่องพิมพ์ปิดการทำงาน ระบบจะจดจำฉลากที่สร้างไว้ล่าสุดและจะแสดงเมื่อเปิดการทำงานใหม่อีก ครั้ง การตั้งค่าในรูปแบบที่เลือกไว้จะยังคงอยู่

#### จอแสดงผล LCD

การแสดงข้อมูลสามารถแสดงข้อความได้ครั้งละสี่บรรทัด จำนวนอักขระที่ แสดงในแต่ละบรรทัดจะแตกต่างกันไปตามระยะห่างที่เหมาะสม

ด้วยการแสดงภาพกราฟิกพิเศษของ DYMO การวางรูปแบบส่วนใหญ่ที่คุณ เพิ่มเข้าไปจะสามารถมองเห็นได้ทันที

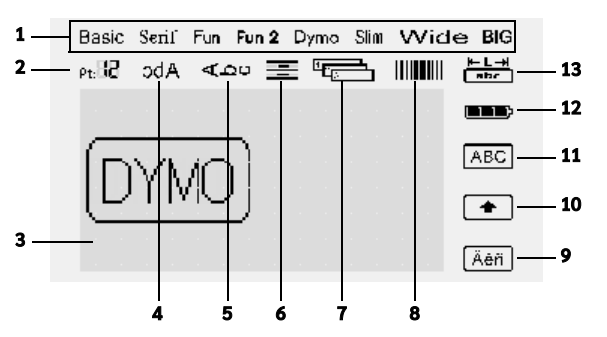

้ตัวบ่งชี้คุณลักษณะทางด้านบนและทางชวามือของหน้าจอ LCD ปรากฏ เป็นสีดำเพื่อให้คุณทำการเลือกคุณลักษณะ

- 1 แบบอักษร
- 8 บาร์โค้ด
- ขนาดแบบอักษร 2 บริเวณที่แก้ไข
- อักขระเน้นเสียง 9 10 **แป้น Shift**
- 11 ตัวพิมพ์ใหญ่
  - 12 แบตเตอรี่
- ข้อความแนวตั้ง การวางแนวข้อความ

ข้อความกลับด้าน

- 13 ความยาวฉลากคงที่
- การใส่หมายเลขลำดับอัตโนมัติ 7

#### ຽປແບບ

3

4

5

ปุ่ม 🖃 แสดงแบบอักษร ขนาดแบบอักษร รูปแบบ ขอบเขต เมนูย่อยกลับ ด้าน แนวตั้ง การจัดเรียง และความยาวของฉลาก คุณลักษณะการวางรูป แบบเหล่านี้จะมีคำอธิบายภายหลังในคู่มือการใช้งานนี้

## ขนาดแบบอักษร

ปุ่ม 🖂 แสดงเมนูขนาดแบบอักษร คุณลักษณะรูปแบบนี้จะมีคำอธิบาย ภ่ายหลังในคู่มือการใช้งานนี้

### การใส่ข้อมูล

ปุ่มนี้ 📼 ช่วยให้คุณใส่สัญลักษณ์ ภาพคลิปอาร์ต บาร์โค้ต การใส่หมาย เล่งลำดับอัตโนมัติ วันที่และเวลาหรือข้อความที่บันทึกลงบนฉลากของคุณ คุณลักษณะเหล่านี้จะมีคำอธิบายภายหลังในคู่มือการใช้งานนี้

## การตั้งค่า

ปุ่มนี้ 📼 แสดงเมนูย่อยภาษา หน่วยวัด ความกว้างของฉลากและวันที่/ เวลา

## โหมดตัวพิมพ์ใหญ่

ปุ่มนี้ 📼 สลับตัวพิมพ์เล็กและใหญ่ เมื่อเปิดโหมดตัวพิมพ์ใหญ่ตัวบ่งชี้ตัว พิมพ์ใหญ่จะแสคงบนหน้าจอ และตัวอักษรทั้งหมดที่คุณป้อนจะเป็นตัว พิมพ์ใหญ่ เมื่อปิดโหมดตัวพิมพ์ใหญ่ ตัวอักษรทั้งหมดจะเป็นตัวพิมพ์ เล็ก การตั้งค่าเริ่มต้นจะเปิดการทำงานของโหมดตัวพิมพ์ใหญ่ไว้แล้ว

#### แป้น Shift

ปุ่มนี้ 🗄 ใช้เพื่อเลือกสัญลักษณ์ที่พิมพ์ไว้บนปุ่มตัวเลข ยกตัวอย่างเช่นเมื่อ คุณกด 💷 หมายเลข 8 ที่อยู่ในช่องแสดงข้อมูล อย่างไรก็ตามหากคุณ กด 🔄 และจากนั้น 💷 เครื่องหมายอะพอสทรอฟี (') ที่ปรากฏในช่อง แสดงข้อมูล

คุณยังสามารถใช้ 🗈 ปุ่มนี้เพื่อสลับปิดหรือเปิดโหมดตัวพิมพ์ใหญ่สำหรับ อักขระพิเศษ (alpha character) เดียว

### แป้นถอยหลัง

ปุ่ม 🕒 นี้จะลบอักขระที่อยู่ด้านซ้ายของเคอร์เซอร์ คุณยังสามารถใช้ ⊡ ปุ่มนี้เพื่อออกจากเมนูโดยไม่ทำการเลือก

### ฉลากใหม่/ล้างฉลาก

ปุ่ม 🔟 นี้ให้ตัวเลือกในการลบข้อความทั้งหมดบนฉลาก เพียงรูปแบบข้อ ความหรือทั้งสองอย่าง

### ปุ่มน้ำทาง

้คุณสามารถตรวจทานและแก้ไขฉลากได้โดยใช้ปุ่มน้ำทางซ้าย ขวา ขึ้นและ ลงได้ คุณยังสามารถนำทางผ่านตัวเลือกเมนูโดยใช้ปุ่มนำทางเหล่านี้ แล้ว กด 🖂 เพื่อทำการเลือก

### ยกเลิก

้ปุ่ม 📧 นี้ช่วยให้คุณออกจากเมนูได้โดยไม่ต้องทำการเลือกหรือทำการยก เลิกรายการได้

### ตัวอย่างงาน

ปุ่ม 🔎 นี้แสดงตัวอย่างร่างแบบฉลากของคุณ ตัวอย่างงานแสดงให้เห็น ข้อความที่จะพิมพ์บนฉลาก และความยาวของฉลาก

## การวางรูปแบบฉลากของคุณ

คุณสามารถเลือกจากตัวเลือกรูปแบบที่หลากหลายเพื่อเพิ่มความสวยงาม ให้แก่ฉลากของคุณ

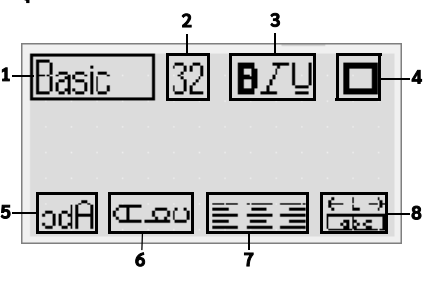

- รูปแบบอักษร 1 2
  - ขนาดแบบอักษร ข้อความแนวตั้ง

5

- ลักษณะแบบอักษร การจัดเรียง 7
- กรอบ 4

ความยาวฉลาก 8

กลับด้าน

ในการปรับรูปแบบ

3

- 1 กด 🖂
- 2 ใช้ปุ่มนำทางเพื่อเลือกตัวเลือกรูปแบบ ในการเปลี่ยน แล้วกด 🖂
- 3 เลือกตัวเลือกเพื่อใช้กับฉลากของคุณ แล้วกด 🖂

## รูปแบบอักษร

้คุณสามารถเลือกตัวอักษรได้แปดประเภทสำหรับฉลากของคุณ:

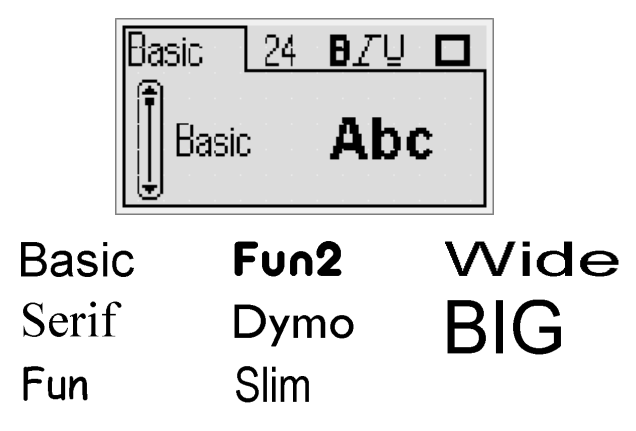

ใช้ปุ่มนำทางขึ้นและลงเพื่อเลือกแบบอักษร

### ขนาดแบบอักษร

คุณสามารถเลือกขนาดแบบอักษรได้แปดขนาดสำหรับฉลากของคุณ:

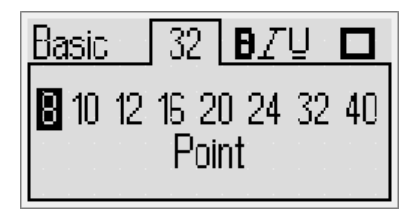

### ขนาดแบบอักษรที่มีให้ขึ้นอยู่กับความกว้างของฉลากที่คุณได้เลือกไว้ขนาด แบบอักษรใช้ได้กับอักขระทกตัวบนฉลาก

| •                 |                                     |
|-------------------|-------------------------------------|
| ความกว้างของฉลาก  | ขนาดแบบอักษรที่มีให้                |
| 6 มม. (1/4 นิ้ว)  | 8, 10, 12 พอยต์                     |
| 9 มม. (3/8 นิ้ว)  | 8, 10, 12, 16, 20 พอยต์             |
| 12 ມມ. (1/2 ນີ້ວ) | 8, 10, 12, 16, 20, 24 พอยต์         |
| 19 มม. (3/4 นิ้ว) | 8, 10, 12, 16, 20, 24, 32, 40 พอยต์ |
|                   |                                     |

- ใช้ปุ่มนำทางซ้ายและขวาเพื่อเลือกขนาดแบบอักษร
- (!) คุณยังสามารถเข้าถึงเมนูขนาดแบบอักษรได้อย่างรวดเร็วโดยใช้ปุ่ม ลัดไปขนาดแบบอักษร 🖂

## ลักษณะแบบอักษร

คุณสามารถเลือกลักษณะแบบอักษรได้ 12 ลักษณะ:

| Bas | BİC    | 2 | 4 | ſ | Ð. | Ζ | Ū |    |
|-----|--------|---|---|---|----|---|---|----|
|     | None   |   |   |   |    |   |   | ĤΒ |
|     | Bold   |   |   |   |    |   |   | ab |
| U   | Italic |   |   |   |    |   |   | AB |

| AaBb        | ตัวปกติ                        |
|-------------|--------------------------------|
| AaBb        | ตัวหนา                         |
| AaBb        | ตัวเอียง                       |
| AaBb        | เค้าโครง                       |
| AaBb        | เงา                            |
| AaBb        | ตัวเอียง + ตัวทึบ              |
| <u>AaBb</u> | ปกติ + ขีดเส้นใต้              |
| <u>AaBb</u> | ตัวทึบ + ซีดเส้นใต้            |
| <u>AaBb</u> | ตัวเอียง + ชีดเส้นใต้          |
| AaBb        | เค้าโครง + ขีดเส้นใต้          |
| AaBb        | เงา + ขีดเส้นใต้               |
| AaBb        | ตัวเอียง + ตัวทึบ + ขีดเส้นใต้ |

ใช้ปุ่มนำทางขึ้นและลงเพื่อเลือกลักษณะแบบอักษร

เมื่อใช้การขีดเส้นใต้ในฉลากที่มีข้อความหลายบรรทัด ข้อความในแต่ละ บรรทัดจะได้รับการขีดเส้นใต้

### การเพิ่มกรอบ คุณสามารถเน้นข้อความของคุณได้โดยการเลือกขอบ

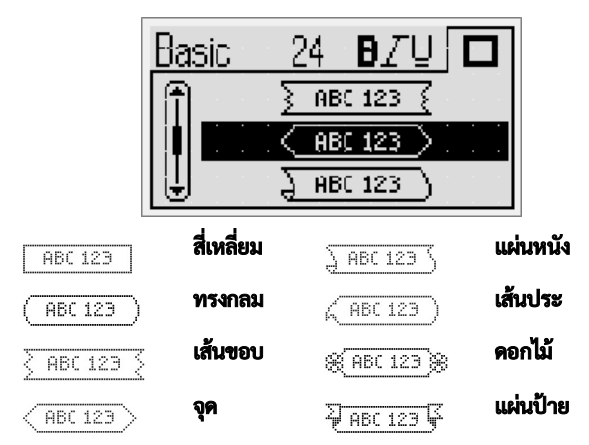

ใช้ปุ่มนำทางขึ้นและลงเพื่อเลือกขอบ

เมื่อใช้ขอบบนฉลากที่มีหลายบรรทัด ทุกบรรทัดจะรวมอยู่ในกรอบเดียว

## การใช้งานข้อความกลับด้าน

ข้อความกลับด้านช่วยให้คุณสามารถพิมพ์ฉลากสำหรับอ่านจากขวาไป ซ้ายได้ เช่นเดียวกับการอ่านข้อความในกระจก

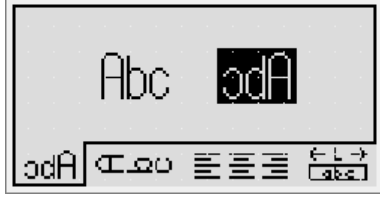

ใช้ปุ่มนำทางซ้ายและขวาเพื่อเลือกรูปแบบกลับด้าน

## ข้อความแนวตั้ง

คุณสามารถพิมพ์ฉลากโดยให้ข้อความอยู่ในแนวตั้งได้ ฉลากที่มีข้อความ หลายบรรทัดจะพิมพ์แบบที่มีข้อความหลายคอลัมน์

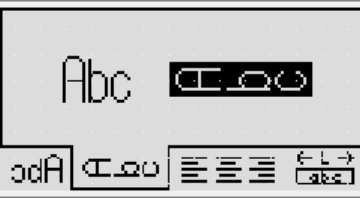

ใช้ปุ่มนำทางข้ายและขวาเพื่อเลือกรูปแบบแนวตั้ง
 เมื่อใช้ข้อความแนวตั้งที่มีการขีดเส้นใต้ เส้นใต้จะไม่ถูกพิมพ์ด้วย

## การจัดแนวข้อความ

คุณสามารถจัดข้อความให้อยู่ทางด้านซ้ายหรือขวาของฉลากก็ได้ โดยค่า เริ่มต้นจะจัดให้ข้อความอยู่กลางฉลาก

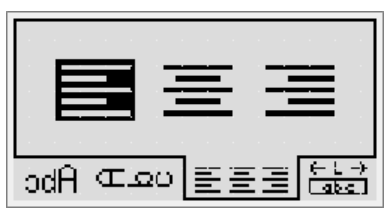

ใช้ปุ่มนำทางซ้ายและขวาเพื่อเลือกการจัดเรียงข้อความ

## การสร้างฉลากที่มีความยาวคงที่

ปกติแล้วความยาวของฉลากจะกำหนดโดยความยาวของข้อความ อย่างไร ก็ตาม คุณสามารถเลือกตั้งค่าความยาวของฉลากเพื่อการใช้งานเฉพาะได้ คุณสามารถเลือกฉลากความยาวคงที่ได้ถึง 400 มม. (15 นิ้ว)

ในการตั้งค่าความยาวคงที่

1 ใช้ปุ่มนำทางขึ้นและลงเพื่อเลือกกำหนดความยาวคงที่

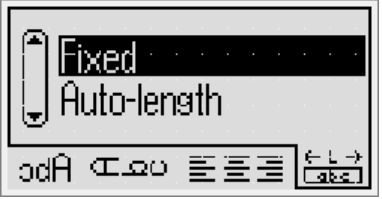

2 ใช้ปุ่มนำทางขึ้นและลงเพื่อเลือกความยาวฉลาก

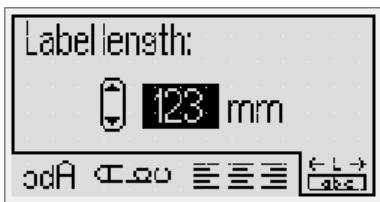

ข้อความที่ไม่สามารถบรรจุภายในความยาวที่กำหนดคงที่ไว้จะมีแถบเทา กำกับอยู่ในช่องแสดง

การสร้างฉลากที่มีหลายบรรทัด

คุณสามารถพิมพ์ฉลากที่มีบรรทัดได้มากสุดสี่บรรทัด

จำนวนบรรทัดที่สามารถพิมพ์บนฉลากขึ้นอยู่กับความกว้างของฉลากที่ เลือก

| ความกว้างของฉลาก  | จำนวนบรรทัดสูงสุด |
|-------------------|-------------------|
| 6 มม. (1/4 นิ้ว)  | 1 บรรทัด          |
| 9 ມມ. (3/8 ນີ້ວ)  | 2 บรรทัด          |
| 12 ມມ. (1/2 ນິ້ວ) | 3 บรรทัด          |
| 19 มม. (3/4 นิ้ว) | 4 บรรทัด          |

การสร้างฉลากหลายบรรทัด

- 1 พิมพ์ข้อความสำหรับบรรทัดแรกแล้วกด 듣
- พิมพ์ข้อความสำหรับแต่ละบรรทัดแล้วกด ตามหลังข้อความ แต่ละบรรทัด
- 3 กด 🖻 เพื่อพิมพ์

# การใช้ภาพคลิปอาร์ต สัญลักษณ์ และอักขระพิเศษ

คุณสามารถเพิ่มภาพคลิปอาร์ต สัญลักษณ์ เครื่องหมายวรรคตอน และ อักขระพิเศษไว้ในฉลากของคุณได้

## การเพิ่มภาพคลิปอาร์ต

เครื่องทำฉลากนี้มีภาพคลิปอาร์ตตามที่แสดงด้านล่าง

|                                                                                                    | $\mathbf{\Lambda}$                                                                                                    | ÷                                                                                                    | →                                                                                                    | 仓                                                                            | Û                                                                                                    |
|----------------------------------------------------------------------------------------------------|----------------------------------------------------------------------------------------------------|----------------------------------------------------------------------------------------------------|----------------------------------------------------------------------------------------------------|------------------------------------------------------------------------------|----------------------------------------------------------------------------------------------------|
| $\bigtriangledown$                                                                                                    |                                                                                                    | ┙                                                                                                    | L.                                                                                                    | $\leftrightarrow$                                                            | •••                                                                                                    |
| (ag                                                                                                    | 5                                                                                                    | -                                                                                                    | Ţ                                                                                                    | æ                                                                            | $\times$                                                                                                    |
| ©                                                                                                    | R                                                                                                    | ТМ                                                                                                    | Œ                                                                                                    | $\checkmark$                                                                 | X                                                                                                    |
| $\odot$                                                                                                    | $\overline{\mathfrak{S}}$                                                                                                    |                                                                                                    | Ē                                                                                                    | ŧ                                                                            | i                                                                                                    |
| <b>A</b>                                                                                                    | ġ.                                                                                                    | ×                                                                                                    | +                                                                                                    | Ç                                                                            | Y                                                                                                    |
| 11                                                                                                    | Ţ                                                                                                    | 8                                                                                                    | 8                                                                                                    |                                                                              | 1                                                                                                    |
| þ                                                                                                    | <br>                                                                                                    |                                                                                                    | 109                                                                                                    | X                                                                            | 4                                                                                                    |
|                                                                                                    |                                                                                                    |                                                                                                    |                                                                                                    |                                                                              | ١                                                                                                    |
| Ą                                                                                                    | 76                                                                                                    | Rama                                                                                                    |                                                                                                    |                                                                              |                                                                                                    |
|                                                                                                    |                                                                                                    | T                                                                                                    |                                                                                                    | <b>e</b> k                                                                   | ×                                                                                                    |
|                                                                                                    |                                                                                                    |                                                                                                    |                                                                                                    |                                                                              |                                                                                                    |
| *                                                                                                    | ۷                                                                                                    | ٠                                                                                                    | <b></b>                                                                                                    | *                                                                            |                                                                                                    |
| *<br>                                                                                                    | <ul><li></li><li></li><li></li><li></li><li></li><li></li><li></li><li></li><li></li><li></li><li></li><li></li><li></li><li></li><li></li><li></li><li></li><li></li><li></li><li></li><li></li><li></li><li></li><li></li><li></li><li></li><li></li><li></li><li></li><li></li><li></li></ul>                                                                                                    | *<br><b>Č</b>                                                                                                    | •<br>•                                                                                                    | *                                                                            | ☆<br>83                                                                                                    |
| *<br>*<br>•                                                                                                    | ♥<br>**                                                                                                    | *<br><b>*</b>                                                                                                    | * 4                                                                                                    | *                                                                            | ☆<br>ඎ<br>(3)                                                                                                    |
| *<br>*<br>*                                                                                                    | <ul> <li></li> <li>★</li> <li>▲</li> </ul>                                                                                                    | ◆<br><b>坐</b><br>ふ<br>攀                                                                                                    |                                                                                                    | * * * * *                                                                    | ☆<br>83<br>©                                                                                                    |
| *<br>*<br>•<br>•                                                                                                    | <ul> <li>▼</li> <li>★</li> <li>▲</li> </ul>                                                                                                    | ◆<br>◆<br>◆<br>◆<br>◆<br>◆<br>◆<br>◆<br>◆<br>◆                                                                                                    | ▲<br>▲<br>●<br>•                                                                                                    | *<br>*<br>*<br>*                                                             | ☆<br>ඎ<br>ම<br>•                                                                                                    |
| *<br>*<br>•<br>•<br>•<br>•                                                                                                    | <ul> <li>▼</li> <li>★</li> <li>▲</li> <li>▲</li> <li>⊗</li> </ul>                                                                                                    | ◆<br>★<br>↓<br>↓<br>↓<br>↓<br>↓                                                                                                    | <ul> <li>★</li> <li>↓</li> <li>★</li> <li>↓</li> <li>↓</li> <li>↓</li> </ul>                                                                                                    | *<br>*<br>*<br>*<br>*                                                        | <ul> <li>☆</li> <li>↔</li> <li>↔</li></ul> |
| *<br>*<br>*<br>*<br>*<br>*                                                                                                    | <ul> <li>▼</li> <li>★</li> <li>▲</li> <li>△</li> <li>⊗</li> <li>→</li> </ul>                                                                                                    | ◆<br><b>*</b><br>*<br>*<br>*<br>*<br>*<br>*<br>*<br>*<br>*<br>*<br>*<br>*<br>*                                                                                                    | <ul> <li>★</li> <li>↓</li> <li>↓</li> <li>↓</li> </ul>                                                                                                    | ★<br>★<br>×<br>•<br>•<br>•<br>•<br>•                                         | <ul> <li>☆</li> <li>₩</li> <li>₩</li> <li>₩</li> <li>₩</li> <li>₩</li> <li>₩</li> </ul>                                                                                                    |
|                                                                                                    | <ul> <li>▼</li> <li>★</li> <li>▲</li> <li>▲</li> <li>◇</li> <li>↓</li> </ul>                                                                                                    | ♦<br>♦<br>♦<br>₩<br>₩<br>₩<br>++<br>++                                                                                                    | <ul> <li>★</li> <li>↓</li> <li>↓</li></ul> | ★<br>★<br>×<br>•<br>•<br>•<br>•<br>•<br>•<br>•<br>•<br>•<br>•<br>•<br>•<br>• | <ul> <li>★</li> <li>₩</li> <li>₩</li></ul> |
| <ul> <li>★</li> <li>↓</li> <li>↓</li></ul> | <ul> <li>▼</li> <li>★</li> <li>▲</li> <li>▲</li> <li>◇</li> <li>↓</li> <li>⊗</li> <li>★</li> <li>⊗</li> </ul>                                                                                                    | ◆<br><b>*</b>                                                                                                    | <ul> <li>★</li> <li>↓</li> <li>↓</li></ul> | ★<br>★<br>*<br>*<br>*<br>*<br>*<br>*<br>*<br>*<br>*<br>*<br>*<br>*<br>*      | <ul> <li>☆</li> <li>↔</li> <li>↔</li></ul> |
| <ul> <li>★</li> <li>↓</li> <li>↓</li> <li>↓</li> <li>↓</li> <li>↓</li> <li>★</li> <li>♦</li> <li>♦</li></ul> | <ul> <li>▼</li> <li>★</li> <li>△</li> <li>△</li> <li>◇</li> <li>↓</li> <li>⊗</li> <li>↓</li> <li>⊗</li> <li></li> <li></li> &lt;</ul> | <ul> <li>◆</li> <li>◆</li></ul> | <ul> <li>▲</li> <li>▲</li> <li>▲</li> <li>▲</li> <li>★</li> <li>+</li> <li>+</li> <li>-</li> <li>▲</li> <li>▲</li> <li>★</li> <li>★</li></ul> | ★<br>★<br>*<br>*<br>*<br>*<br>*<br>*<br>*<br>*<br>*<br>*<br>*<br>*<br>*      | <ul> <li>☆</li> <li>※</li> <li>※</li> <li>※</li> <li>※</li> <li>Ø</li> <li>Ø</li></ul> |

วิธีใส่ภาพคลิปอาร์ต

- 1 **กด** 📧 เลือก ภาพคลิปอาร์ต แล้วกด 🖂
- ใช้ปุ่มนำทางขึ้นและลงหรือซ้ายและขวาเพื่อเลือกภาพคลิปอาร์ตที่ ต้องการ

| <u>ה</u> שט א                                 |       |        |           |    |
|-----------------------------------------------|-------|--------|-----------|----|
| การเพมสฌลกษณ                                  |       |        |           |    |
|                                               |       |        |           |    |
| ເດຊື່ວ ພໍຍິດດດດນີ້ຂວ ເຮັບຊັດເດັດແດ້ແລ້ນເລີຍແລ | ~ ~ ~ | den    | ไว้อ้อนส่ | -  |
| <b>หมวองม.เซย.แบรวองว</b> กยะก็ยบเฉเทณทเพท    | 'N *  | ัก๊ฉยน | เวษาเมษ   | ΓN |

|     |     |     |     |              | 9   |
|-----|-----|-----|-----|--------------|-----|
| '   | "   | ,   |     | ;            | ,   |
| :   | /   | ١   |     | &            | @   |
| !   | i   | ?   | ć   | _            | •   |
| (   | )   | {   | }   | [            | ]   |
| €   | £   | \$  | ¢   | ¥            | #   |
| +   | -   | *   | ÷   | $\checkmark$ | ^   |
| ~   | ≈   | =   | ¥   | ±            | <   |
| >   | ≤   | ≥   | %   | ‰            | 0   |
| 0   | 1   | 2   | 3   | 4            | 5   |
| 6   | 7   | 8   | 9   |              |     |
| 0   | 1   | 2   | 3   | 4            | 5   |
| 6   | 7   | 8   | 9   |              |     |
| 1⁄3 | 2/3 | 1⁄8 | 5⁄8 | 7⁄8          | 1⁄4 |
| 1/2 | 3/4 | 3⁄8 | §   | ¶            |     |
| α   | β   | γ   | δ   | 3            | ζ   |
| η   | θ   | I   | к   | λ            | μ   |
| V   | ξ   | 0   | π   | ρ            | σ   |
| Т   | U   | φ   | Х   | Ψ            | ω   |
| А   | В   | Г   | Δ   | E            | Z   |
| Н   | Θ   | I   | К   | Λ            | М   |
| Ν   | Ξ   | 0   | П   | Р            | Σ   |
| Т   | Y   | Φ   | Х   | Ψ            | Ω   |
| а   | б   | В   | Г   | Д            | е   |
| ë   | ж   | 3   | И   | Й            | К   |
| Л   | м   | н   | 0   | п            | р   |
| с   | т   | У   | ф   | х            | Ц   |
| ч   | ш   | щ   | Ъ   | ы            | Ь   |
| Э   | ю   | я   |     |              |     |
| А   | Б   | В   | Г   | Д            | Е   |
| Ë   | Ж   | 3   | И   | Й            | К   |
| Л   | М   | Н   | 0   | П            | Р   |
| С   | Т   | У   | Φ   | Х            | Ц   |
| Ч   | Ш   | Щ   | Ъ   | Ы            | Ь   |
| Э   | Ю   | Я   |     |              |     |

#### วิธีใส่สัญลักษณ์

- 1 กด 🔤 เลือก สัญลักษณ์ แล้วกด 🖂
- ใช้ปุ่มนำทางขึ้นและลงหรือข้ายและขวาเพื่อเลือกสัญลักษณ์ที่ต้อง การ
- 3 เมื่อคุณพบสัญลักษณ์ที่ต้องการแล้ว กด 3 เพื่อเพิ่มสัญลักษณ์ลง ในฉลาก
- (!) คุณยังสามารถเพิ่มสัญลักษณ์ได้อย่างรวดเร็วโดยใช้ปุ่ม สัญลักษณ์ \_\_\_\_\_\_

## การเพิ่มตัวอักขระสากล

เครื่องทำฉลากนี้รองรับชุดอักขระละตินเพิ่มเติม

หลังจากกดปุ่มเปลี่ยนภาษา (Accent key) 📧 ให้กดตัวอักษรหนึ่งตัวเพื่อ ดึงเมนูที่มีตัวอักษรแบบต่าง ๆ ขึ้นมา

ยกตัวอย่างเช่น หากเลือกภาษาฝรั่งเศสแล้วกดปุ่มเปลี่ยนภาษา จากนั้นตัว อักษร a คุณจะเห็น a à â æ และแบบอื่น ๆ ทั้งหมดที่มีให้ แบบต่าง ๆ ของ อักขระและลำดับที่ปรากฏจะขึ้นอยู่กับภาษาที่เลือก

วิธีเพิ่มอักขระเน้นเสียง

- 1 กด 📖
  - ตัวบ่งชื้อักขระเน้นเสียงจะแสดงบนช่องแสดงข้อมูล
- 2 กดที่อักขระพิเศษ (alpha character)

ตัวเลือกจะแสดง

3 ใช้ปุ่มนำทางซ้ายและขวาเพื่อเลือกอักขระที่ต้องการแล้วกด 🖂

(!) คุณยังสามารถเข้าถึงตัวเลือกแบบต่าง ๆ สำหรับตัวอักษรได้โดยกด ปุ่มอัลฟาค้างไว้

# การใช้ตัวพิมพ์วันที่/เวลา

คุณสามารถใส่วันที่และเวลาปัจจุบันไว้ในฉลากของคุณได้ รูปแบบวันที่ และเวลาขึ้นอยู่กับรูปแบบที่เลือกไว้ในการตั้งค่าเครื่องทำฉลาก

# การตั้งค่าวันที่และเวลา

### ก่อนที่จะใส่วันที่และเวลาลงบนฉลากของคุณ คุณต้องตั้งวันที่และเวลาใน การตั้งค่าเครื่องทำฉลากก่อน

วิธีตั้งค่าวันที่และเวลา

- 1 กด 💷 เลือก 🗓 🕓 แล้วกด 🖂
- เลือก ตั้งวันที่และเวลา แล้วกด (
- 3 ใช้ปุ่มนำทางเพื่อตั้งเดือน วันและ ปีแล้วกด 🖂
- 4 ใช้ปุ่มนำทางเพื่อตั้งชั่วโมงและนาที แล้วกด 🖂

## การตั้งค่ารูปแบบวันที่และเวลา

### **คุณสามารถตั้งค่ารูปแบบเพื่อใช้เมื่อเพิ่มวันที่และเวลาลงในฉลากของคุณ** วิธีตั้งค่ารูปแบบวันที่และเวลา

- 1 กด 🔤 เลือก 🗓 🕓 แล้วกด 🖂
- 2 **เลือก** รูปแบบวันที่และเวลา **แล้วกด** 🖂
- 3 เลือกรู้ปแบบวันที่/เวลาที่ต้องการ จากนั้น กด 🖂

# การใส่วันที่และเวลา

คุณสามารถใส่วันที่และเวลาปัจจุบันไว้ในฉลากของคุณได้ อีกทางเลือก หนึ่งคุณสามารถเพิ่มข้อความก่อนและหลังข้อความวันที่และเวลาได้ วิธีเพิ่มการพิมพ์วันที่/เวลา

# การใช้การใส่หมายเลขลำดับอัตโนมัติ

คุณสามารถพิมพ์ฉลากติดต่อกันได้สูงสุด 10 ฉลากต่อครั้ง โดยการใช้งาน การใส่หมายเลขลำดับอัตโนมัติ

## การเพิ่มการใส่หมายเลขลำดับอัตโนมัติ

คุณสามารถเพิ่มตัวเลข ตัวพิมพ์ใหญ่หรือตัวพิมพ์เล็ก การใส่หมายเลข ลำดับอัตโนมัติลงในฉลากของคุณได้ อีกทางเลือกหนึ่งคุณสามารถเพิ่มข้อ ความไว้ก่อนและหลังการใส่หมายเลขลำดับอัตโนมัติได้

วิธีเพิ่มการใส่หมายเลขลำดับอัตโนมัติ

- 1 **กด 📼 เลือก** การใส่หมายเลขลำดับอัตโนมัติ **แล้วกด** 🖂
- เลือกประเภทการใส่หมายเลขลำดับอัตโนมัติที่ต้องการใช้ แล้ว กด
- 3 เลือกค่าเริ่มต้นสำหรับการใส่หมายเลขลำดับอัตโนมัติ แล้วกด 🖂
- 4 เลือกค่าสิ้นสุดสำหรับการใส่หมายเลขลำดับอัตโนมัติ แล้วกด 🖂
- 5 กด 🗟 เพื่อพิมพ์ชุดของฉลาก

การลบการใส่หมายเลขลำดับอัตโนมัติ

การใส่หมายเลขลำดับอัตโนมัติถูกใส่ลงบนฉลากในฐานะหนึ่งอักขระ วิธีลบการใส่หมายเลขลำดับอัตโนมัติ

- นำเคอร์เซอร์ไปไว้ท้ายข้อความที่มีการใส่หมายเลขลำดับอัตโนมัติบน หน้าจอ
- 2 กด 🕒

# การใช้บาร์โค้ด

คุณสามารถใช้เครื่องทำฉลากเพื่อพิมพ์บาร์โค้ดประเภทต่าง ๆ ดังต่อไปนี้ ได้:

| EAN 8  | UPC-E    |
|--------|----------|
| EAN 13 | Code 39  |
| UPC-A  | Code 128 |

คุณสามารถพิมพ์บาร์โค้ดลงบนฉลากที่มีความกว้าง 19 มม. (3/4 นิ้ว) เท่า นั้น คุณสามารถเลือกว่าจะพิมพ์ข้อความที่มนุษย์สามารถอ่านได้หรือไม่ และคุณสามารถเลือกพิมพ์ข้อความที่มนุษย์สามารถอ่านได้ไว้ด้านล่างหรือ ด้านบนของบาร์โค้ดได้ อีกทางเลือกหนึ่งคุณสามารถเพิ่มข้อความไว้ก่อน หรือหลังบาร์โค้ดได้

บาร์โค้ดไม่สามารถใช้ได้บนฉลากที่มีหลายบรรทัดหรือฉลากที่มีข้อ ความแนวตั้งหรือข้อความกลับด้านได้

# การเพิ่มบาร์โค้ด

บาร์โค้ดจะปรากฏบนฉลากในช่องแสดงข้อมูลเหมือนกับข้อความอื่น ๆ อย่างไรก็ตามหากเคอร์เซอร์อยู่ภายในบาร์โค้ด ตัวบ่งซี้บาร์โค้ดจะแสดงบน ช่องแสดง

วิธีเพิ่มบาร์โค้ด

- 1 กด 🖿 เลือก บาร์โค้ด แล้วกด 🖂
- 2 เลือกประเภทบาร์โค้ด แล้วกด 🖂
- 3 ป้อนข้อความสำหรับบาร์โค้ดภายในบาร์โค้ดบนช่องแสดง แล้ว กด Image: not state
- 4 เลือกวิธีพิมพ์ข้อความที่มนุษย์สามารถอ่านได้ แล้วกด 🖂

#### การแก้ไขบาร์โค้ด

**คุณสามารถแก้ไขข้อความในบาร์โค้ดที่มีอยู่ได้** วิธีแก้ไขบาร์โค้ด

- เลื่อนเคอร์เซอร์ไปที่บริเวณข้อความบาร์โค้ด ตัวบ่งขึ้บาร์โค้ดจะแสดงบนช่องแสดง
- 2 ป้อนอักขระ
   หน้าจอแก้ไขบาร์โค้ดจะแสดงขึ้น
- 3 แก้ไขข้อความบาร์โค้ดแล้วกด 🖂

### การลบบาร์โค้ด

**บาร์โค้ดถูกป้อนลงบนฉลากเป็นหนึ่งอักขระ** วิธีลบบาร์โค้ด

- 1 วางเคอร์เซอร์ไว้ที่ด้านหลังข้อความบาร์โค้ดบนช่องแสดงข้อมูล
- 2 กด 🕒

# การใช้งานหน่วยความจำของเครื่องทำฉลาก

เครื่องทำฉลากมีหน่วยความจำที่มีศักยภาพซึ่งช่วยให้คุณสามารถบันทึก ข้อความได้มากถึง เก้า ฉลากสำหรับฉลากที่ใช้บ่อย ๆ คุณสามารถดึงฉลาก ที่บันทึกไว้ออกมาใช้ และคุณสามารถป้อนข้อความที่บันทึกไว้ลงในฉลากได้

## การบันทึกฉลาก

คุณสามารถบันทึกฉลากที่ใช้บ่อยได้มากถึง เก้า ฉลาก เมื่อคุณบันทึกฉลาก ข้อความและรูปแบบทั้งหมดจะได้รับการบันทึก

การบันทึกฉลากปัจจุบัน

1 กด 🖻

ตำแหน่งหน่วยความจำแรกที่ใช้ได้จะปรากฏ

- ใช้ปุ่มนำทางเพื่อเลือกเคลื่อนไปยังตำแหน่งต่าง ๆ คุณสามารถจัดเก็บฉลากใหม่ได้ในตำแหน่งต่าง ๆ ของหน่วยความจำ
- 3 เลือกตำแหน่งหน่วยความจำแล้วกด III ฉลากของคุณจะถูกบันทึกแล้วคุณจะกลับไปยังฉลาก

## การเปิดฉลากที่บันทึกไว้

คุณสามารถเปิดฉลากที่บันทึกไว้ในหน่วยความจำเพื่อนำมาใช้ภายหลังได้ อย่างง่ายดาย

วิธีเปิดฉลากที่บันทึกไว้

- 1 กด 🖻 ตำแหน่งของหน่วยความจำแรกจะปรากฎขึ้น
- 2 ใช้ปุ่มนำทางเพื่อเลือกฉลากที่ต้องการเปิดแล้วกด 🖂

# การใส่ข้อความที่บันทึกไว้

คุณสามารถใส่ข้อความในฉลากที่บันทึกไว้ลงในฉลากปัจจุบันได้ โดยจะใส่ เฉพาะข้อความที่ได้รับการบันทึกไว้เท่านั้น ไม่รวมถึงรูปแบบ วิธีใส่ข้อความที่บันทึกไว้

- 1 นำเคอร์เซอร์ไปไว้ตรงตำแหน่งบนฉลากที่คุณต้องการใส่ข้อความ
- กด 
   ถิเลือก ข้อความที่บันทึกไว้ แล้วกด 

   ตำแหน่งของหน่วยความจำแรกจะปรากฏขึ้น
- 3 ใช้ปุ่มนำทางเพื่อเลือกข้อความที่ต้องการป้อน
- 4 กด 🖂

ข้อความจะถูกใส่ในฉลากปัจจุบัน

# การดูแลรักษาเครื่องทำฉลากของคุณ

เครื่องท้ำฉลากของคุณได้รับการออกแบบมาเพื่อให้บริการได้อย่างยาว นานโดยปราศจากปัญหา และต้องการการบำรุงรักษาเพียงเล็กน้อยเท่า นั้น ทำความสะอาดเครื่องทำฉลากของคุณเป็นครั้งคราวเพื่อรักษาให้ เครื่องทำงานได้อย่างถูกต้อง ทำความสะอาดใบมีดตัดทุกครั้งที่คุณเปลี่ยน ตลับฉลาก

\_\_\_\_\_\_ ข้อควรระวัง: ใบมีดตัดมีความคมมากใบมีดตัดมีความคมมาก หลีก เลี่ยงการสัมผัสใบมีดตัดโดยตรงในขณะที่ทำความสะอาดใบมีด

วิธีทำความสะอาดใบมีดตัด

- 1 ถอ**ด**ตลับฉลากออก
- 2 กดปุ่มใบมีดค้างไว้เพื่อดันใบมีดออกมา ดู รูปที่ 7

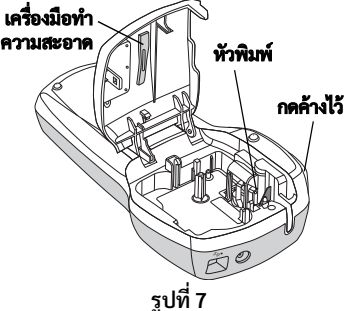

- 3 **ใช้สำลีก้อนและแอลกอฮอล์เพื่อทำความสะอาดใบมีดทั้งสองด้าน** วิธีทำความสะอาดหัวพิมพ์
- 1 ถอดตลับฉลากออก
- 2 นำอุปกรณ์ทำความสะอาดออกมาจากด้านในของฝาช่องบรรจุฉลาก หากคุณไม่มีเครื่องมือทำความสะอาด กรุณาติดต่อฝ่ายดูแลลูกค้า ของ DYMO (http://support.dymo.com)
- 3 ใช้ด้านที่เป็นผ้าของเครื่องมือค่อย ๆ เช็ดทำความสะอาดให้ทั่วหัว พิมพ์ ดู รูปที่ 7

การใช้เครื่องทำฉลากกับคอมพิวเตอร์ของคุณ เครื่องทำฉลากของคุณสามารถใช้เป็นเครื่องพิมพ์ฉลากเดี่ยว ๆ ได้ หรือคุณ สามารถพิมพ์ฉลากได้จากคอมพิวเตอร์ของคุณโดยใช้ซอฟต์แวร์ที่มีให้ใน

**เครื่องหรือซอฟต์แวร์ DYMO Label v.8** การเชื่อมต่อเครื่องทำฉลากเข้ากับคอมพิวเตอร์ของคุณ

การเชอมตอเครองทาฉลากเขากบคอมพวเตอรของคุณ เครื่องทำฉลากเชื่อมต่อกับคอมพิวเตอร์ของคุณโดยใช้การเชื่อมต่อ USB ที่อยู่ด้านบนของเครื่องทำฉลาก

ในการเชื่อมต่อเครื่องทำฉลากเข้ากับคอมพิวเตอร์ของคุณ

 เสียบสาย USB ลงในช่องรับ USB ที่อยู่ด้านบนของเครื่องทำฉลาก ดู รูปที่ 8

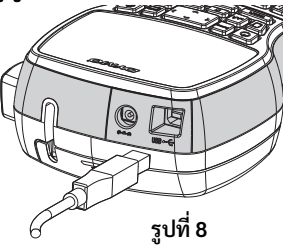

 เสียบสาย USB อีกฝั่งเข้ากับช่องรับ USB ที่ว่างอยู่ของเครื่อง คอมพิวเตอร์

## รายละเอียดเกี่ยวกับซอฟต์แวร์ที่มีให้ในเครื่อง

ซอฟต์แวร์มีให้ในเครื่องทำฉลากเรียบร้อยแล้ว คุณไม่จำเป็นต้องทำการติดตั้งซอฟต์แวร์หรือไคร์ฟเวอร์เพิ่มเติมเพื่อใช้เครื่องทำฉลากกับคอมพิวเตอร์ของคุณ รูปต่อไปนี้แสดงคุณลักษณะบางประการที่มีให้ในซอฟต์แวร์

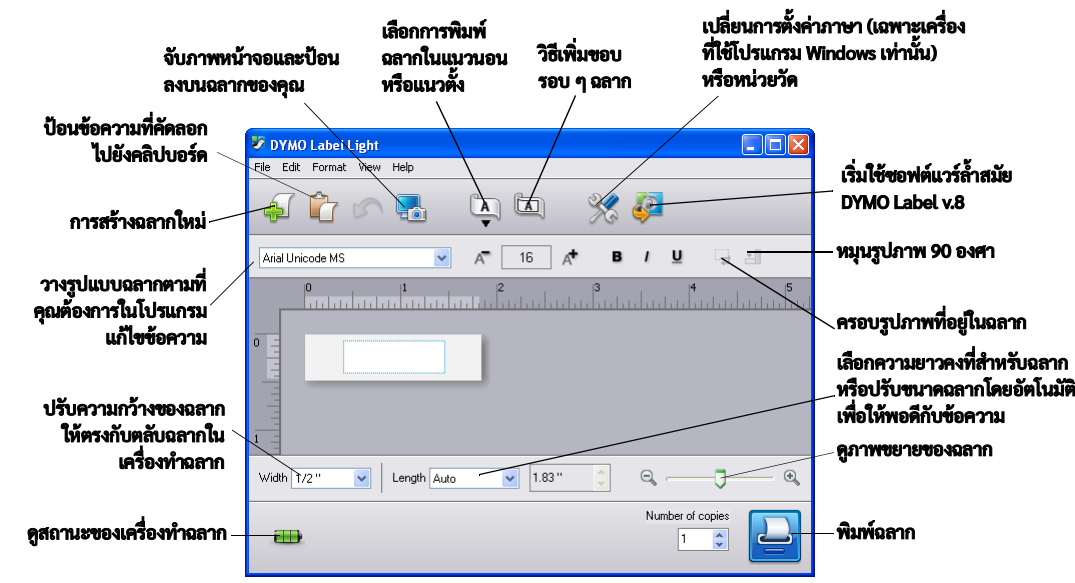

#### ูด*คู่มือการใช้งาน LabelManager 420P Quick Start Guide* สำหรับข้อมูลเกี่ยวกับการเริ่มต้นและการใช้งานซอฟต์แวรที่มีในเครื่อง

### รายละเอียดเกี่ยวกับซอฟต์แวร์ DYMO Label™ v.8

เพื่อใช้ประโยชน์ของระบบวางรูปแบบล่าสุด กรุณาดาวน์โหลดและติดตั้งซอฟต์แวร์ DYMO Label™ v.8 จากเว็บไซต์ DYMO ได้ที่ www.dymo.com. รูปต่อไปนี้แสดงคุณสมบัติสำคัญบางประการที่มีใน DYMO Label v.8

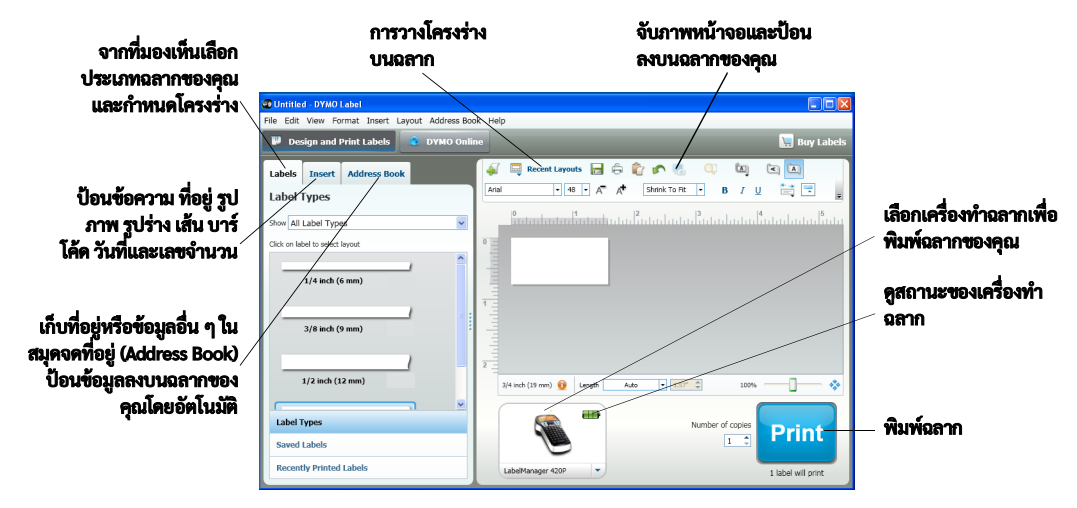

สำหรับข้อมูลรายละเอียดเกี่ยวกับการติดตั้งและการใช้ซอฟต์แวร์ DYMO Label v.8 กรุณาดู*คู่มือการใช้งาน LabelManager 420P Quick Start Guide* และ ระบบช่วยเหลือออนไลน์ DYMO Label online Help

สถานะเครื่องทำฉลาก

สถานะเครื่องทำฉลากถูกแสดงในหน้าต่างขอฟต์แวร์ ตารางต่อไปนี้อธิบายถึงสถานะที่เป็นไปได้ของเครื่องทำฉลาก

|          | เครื่องทำฉลากได้รับการเชื่อมต่อแล้วและกำลังชาร์จแบตเตอรี่        |
|----------|------------------------------------------------------------------|
|          | เครื่องทำฉลากได้รับการเชื่อมต่อแล้วและแบตเตอรี่ไม่ได้รับการชาร์จ |
| <b>×</b> | เครื่องทำฉลากไม่ได้รับการเชื่อมต่อหรือปิดเครื่อง                 |
|          | เครื่องทำฉลากได้รับการเชื่อมต่และและมีปัญหาที่แบตเตอรี่          |

# การแก้ปัญหา

| ทาทวนวิธีแก้ปัญหาที่ | ่อาจจะเป็นไปได้ต่อไปนี้ห | กคณพบกับเป็อเหาใบร | ะหว่างการใช้เครื่ | ลงทำอลากของคอ         |
|----------------------|--------------------------|--------------------|-------------------|-----------------------|
| 101116 30601060111   |                          |                    |                   | Oah men III OO aliene |

|                                                      | •                                                                                                    |
|------------------------------------------------------|----------------------------------------------------------------------------------------------------|
| ข้อความแสดงปัญหา/ข้อผิดพลาด                          | วิธีการแก้ไข                                                                                                    |
| ไม่แสดง                                              | <ul> <li>ตรวจสอบให้แน่ใจว่าเครื่องทำฉลากเปิดอยู่</li> </ul>                                                              |
|                                                      | <ul> <li>เชื่อมต่ออะแด็ปเตอร์เครื่องชาร์จเข้ากับเครื่องทำฉลากเพื่อชาร์จชุดแบตเตอรี่ ดู "การชาร์จแบตเตอรี่ซ้ำ"</li> </ul> |
| คุณภาพการพิมพ์ต่ำ                                    | • เชื่อมต่ออะแด้ปเตอร์เครื่องชาร์จเข้ากับเครื่องทำฉลากเพื่อชาร์จชุดแบตเตอรี่ ดู "การชาร์จแบตเตอรี่ซ้ำ"                   |
|                                                      | <ul> <li>ทำความสะอาดหัวพิมพ์</li> </ul>                                                                                  |
|                                                      | <ul> <li>ตรวจสอบให้แน่ใจว่าตลับฉลากได้รับการบรรจุอย่างถูกต้อง</li> </ul>                                                 |
|                                                      | <ul> <li>เปลี่ยนตลับฉลาก</li> </ul>                                                                                      |
| การตัดไม่ดี                                          | <b>ทำความสะอาดใบมีดตัด ดู</b> "การดูแลรักษาเครื่องทำฉลากของคุณ"                                                          |
| ກຳລັ <b>ง</b> พิมพ์                                  | ไม่ต้องดำเนินการใด ๆ                                                                                                    |
|                                                      | ข้อความจะหายไปเมื่อการพิมพ์เสร็จสิ้น                                                                                     |
| มีอักขระมากเกินไป                                    | ลบข้อความบัฟเฟอร์บางตัวหรือทั้งหมด                                                                                       |
| จำนวนอักขระเกินขีดจำกัดสูงสุดในบัฟเฟอร์              |                                                                                                    |
| มีบรรทัดมากเกินไป                                    | <ul> <li>ลบบรรทัดออกเพื่อให้พอดีกับความกว้างของฉลาก</li> </ul>                                                           |
| จำนวนบรรทัดเกินชีดจำกัดสูงสุด                        | <ul> <li>ใส่ตลับฉลากที่กว้างขึ้น</li> </ul>                                                                              |
| ไม่อนุญาตให้ใส่บาร์โค้ด                              | • เปลี่ยนตลับหมึก                                                                                                    |
| บาร์โค้คสามารถพิมพ์ได้เฉพาะฉลากกว้าง 19 มม. เท่านั้น | <ul> <li>เปลี่ยนความกว้างฉลาก</li> </ul>                                                                                 |
| ชาร์จแบตเตอรี่!                                      | <b>เชื่อมต่ออะแด๊ปเตอร์เครื่องชาร์จเข้ากับเครื่องทำฉลากเพื่อชาร์จชุดแบตเตอรี่ ดู</b> "การชาร์จแบตเตอรี่ซ้ำ"              |
| ชุดแบตเตอรี่เกือบหมดแล้ว                             |                                                                                                    |
| แบตเตอรี่เหลือน้อยเกินไป!                            | <ul> <li>ตรวจสอบให้แน่ใจว่าได้บรรจุชุดแบตเตอรื่อย่างถูกต้อง ดู "การบรรจุแบตเตอรี่"</li> </ul>                            |
| ใส่ชุดแบตเตอรี่ไม่ถูกต้องหรือเกิดการเสียหาย          | <ul> <li>เปลี่ยนชุดแบตเตอรี่</li> </ul>                                                                                  |
| รอก่อน - กำลังชาร์จแบตเตอรี่                         | ปล่อยให้ชุดแบตเตอรี่ชาร์จก่อนถอดปลั๊กเครื่องทำฉลาก                                                                       |
| เทปติด                                               | <ul> <li>ถอดฉลากที่ติดออก เปลี่ยนตลับฉลากใหม่</li> </ul>                                                                 |
| มอเตอร์หยุดทำงานเนื่องจากฉลากติด                     | <ul> <li>ทำความสะอาดใบมีดตัด</li> </ul>                                                                                  |
|                                                      |                                                                                                    |

ทาคุณต้องการความช่วยเหลือ กรุณาไปที่เว็บไซต์ DYMO ที่ www.dymo.com

# ข้อเสนอแนะด้านเอกสาร

เราทำงานอย่างต่อเนื่องเพื่อจัดทำเอกสารที่มีคุณภาพสำหรับผลิตภัณฑ์ ของเรา เรายินดีรับฟังข้อเสนอแนะของคุณ

ส่งข้อคิดเห็นหรือคำแนะนำของคุณเกี่ยวกับคู่มือผู้ใช้ให้เราทราบ กรุณา แจ้งข้อมูลต่อไปนี้มาพร้อมกับข้อคิดเห็นของคุณ:

- ชื่อผลิตภัณฑ์ หมายเลขโมเดลและเลขหน้าในคู่มือผู้ใช้
- คำอธิบายสั้น ๆ ของส่วนที่ไม่ถูกต้องหรือไม่ชัดเจน ส่วนที่ต้องการ รายละเอียดเพิ่มเติม และอื่น ๆ

เรายินดีรับคำแนะนำของคุณเกี่ยวกับหัวข้อที่คุณต้องการให้ระบุลงใน เอกสาร

#### กรุณาส่งอีเมลมาที่ documentation@dymo.com

โปรคระลึกเสมอว่าที่อยู่อีเมลนี้ใช้สำหรับข้อเสนอแนะเกี่ยวกับเอกสารเท่า นั้น หากคุณมีคำถามทางเทคนิค กรุณาติดต่อฝ่ายสนับสนุนลูกค้า

# ข้อมูลด้านสิ่งแวดล้อม

อุปกร<sup>ั</sup>ณ์ที่คุณซื้อไปนี้ต้องการกระบวนการสกัดและใช้ทรัพยากรธรรมชาติ ในการผลิต จึงอาจมีสารบางชนิดที่เป็นอันตรายต่อสุขภาพละสิ่งแวดล้อม เพื่อหลีกเลี่ยงการแพร่กระจายของสารต่าง ๆ ดังกล่าวเข้าสู่สิ่งแวดล้อม และเพื่อลดผลกระทบต่อทรัพยากรธรรมชาติ เราสนับสนุนให้ให้คุณใช้ นำกลับมาใช้ซ้ำที่เหมาะสม โดยระบบเหล่านี้จะนำวัสดุเกือบทั้งหมดจาก อุปกรณ์ที่หมดสภาพล้วกลับมาใช้ซ้ำหรือทำการรีไซเคิลด้วยวิธีการที่เป็น มิตรต่อสิ่งแวดล้อม

สัญลักษณ์รูปกากบาททับถังขยะที่ปรากฏบนอุปกรณ์ของคุณบ่งบอกว่า คุณควรใช้ระบบต่าง ๆ เหล่านี้

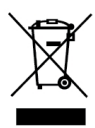

หากคุณต้องการทราบข้อมูลเพิ่มเติมเกี่ยวกับการเก็บรวบรวม การนำกลับ มาใช้ซ้ำ หรือการรีไซเคิลผลิตภัณฑ์ โปรดติดต่อหน่วยจัดการของเสียใน ท้องถิ่นหรือภูมิภาคของคุณ

นอกจากนี้ คุณยังสามารถติดต่อ DYMO เพื่อขอข้อมูลเพิ่มเติมเกี่ยวกับ สมรรถนะด้านสิ่งแวดล้อมของผลิตภัณฑ์ของเรา